# Jak požádat o UK ETA pomocí oficiální mobilní aplikace

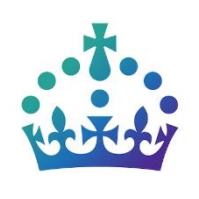

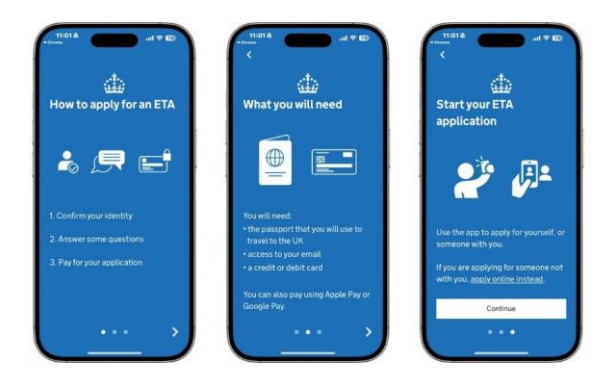

- 1. Stažení oficiální aplikace "UK ETA"
  - iOS (App Store): <u>UK ETA App Store</u>
  - •

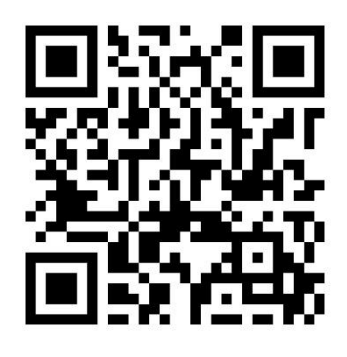

• Android (Google Play): <u>UK ETA – Google Play</u>

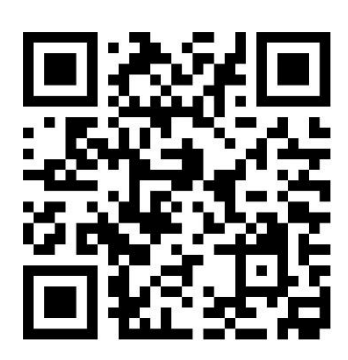

# 2. Po otevření aplikace:

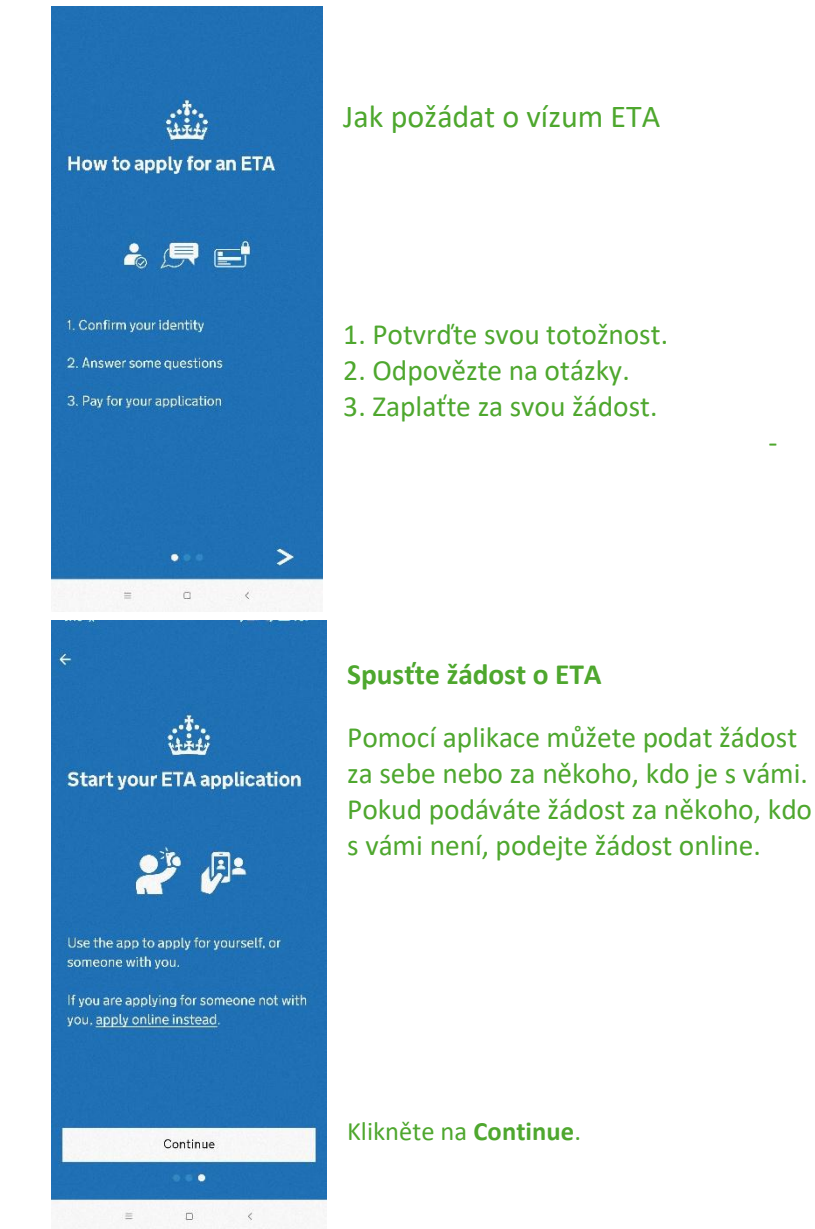

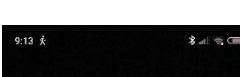

#### Apply for an ETA

An electronic travel authorisation (ETA) gives you permission to travel to the UK.

An ETA lasts for 2 years or until your passport expires, whichever is sooner.

You can travel to the UK as many times as you want in that time.

It costs £16 to apply.

Find out more about who can get an ETA and how to apply

#### Before you start

If you do not do anything for 30 minutes the app will timeout.

You will be warned when your session is about to expire, and will be able to

Start now

≡ □ <

# Žádost o ETA

Elektronické vízum (ETA) Vám umožňuje cestovat do Spojeného království. Platnost víza je 2 roky nebo do konce platnosti vašeho pasu. Během této doby můžete do Spojeného království cestovat tolikrát, kolikrát chcete

Při nečinnosti se aplikace po 30 minutách ukončí. Před vypršením relace budete upozorněni a bude možné ji prodloužit.

### Klikněte na Start now.

<image><section-header>

# Co budete potřebovat

- váš cestovní pas, se kterým budete cestovat do Velké Británie
- přístup k emailu

- platební kartu

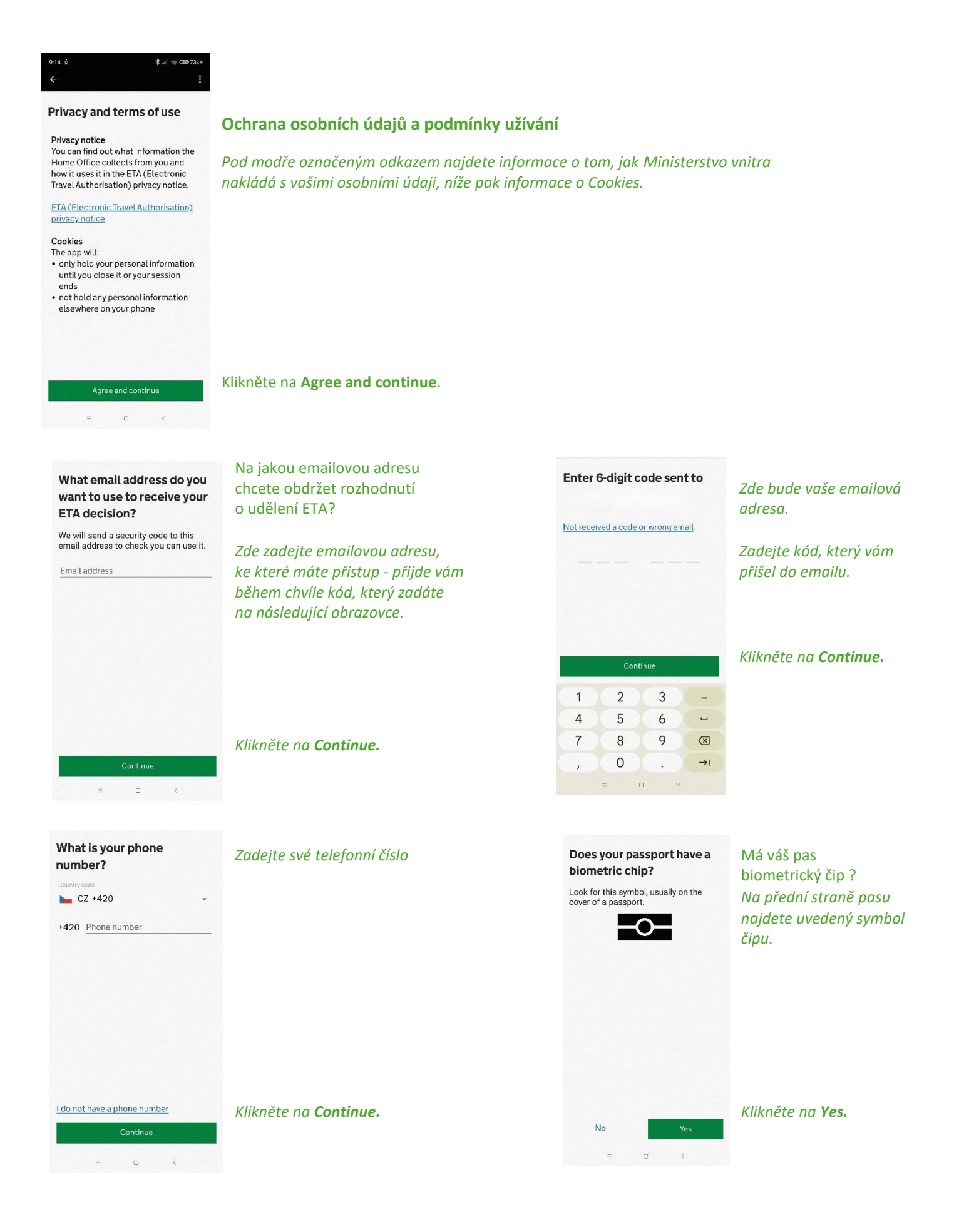

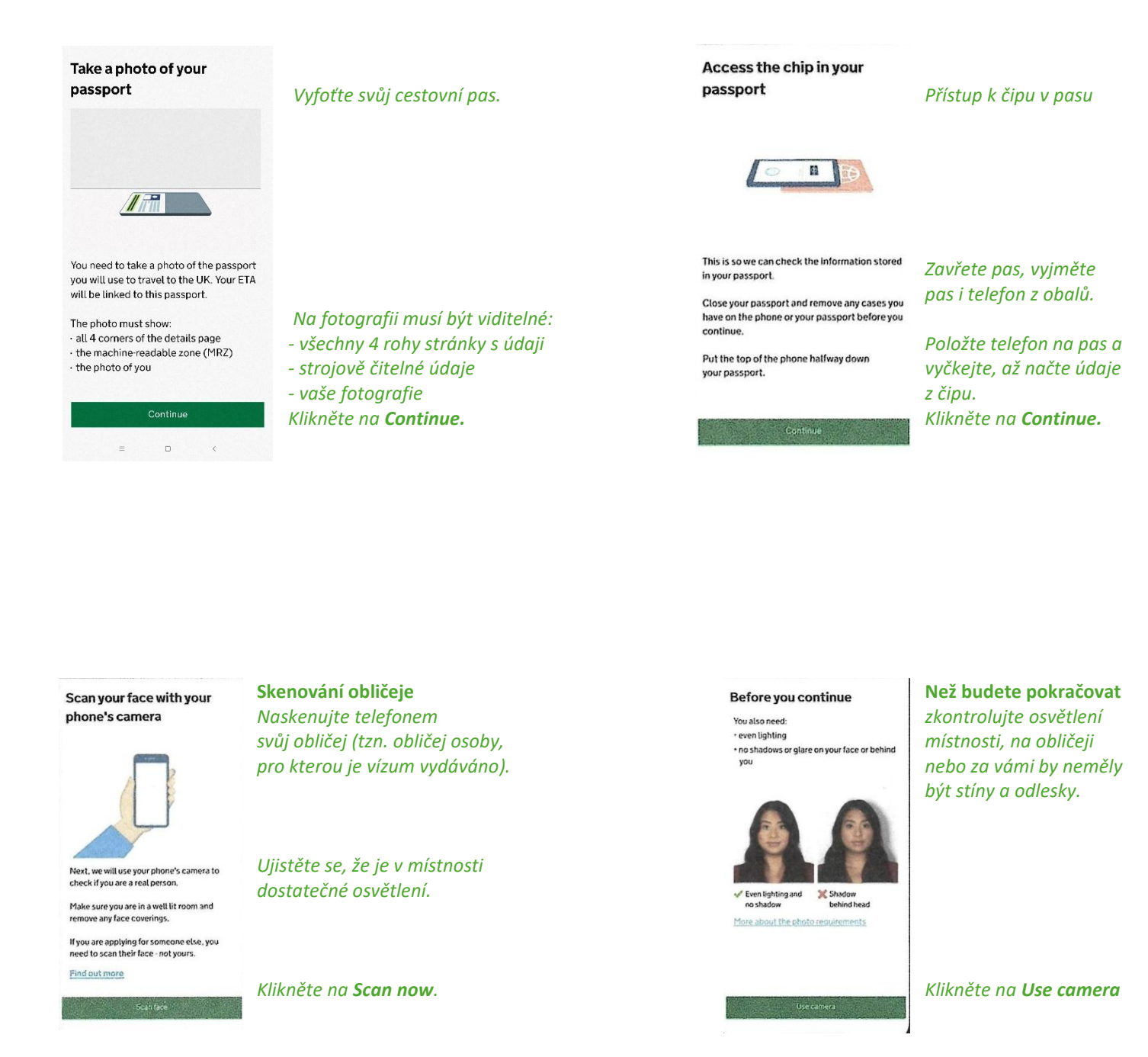

### Dále budete doplňovat následující údaje:

#### **Bydliště**

Address line 1 - ulice Town or city - město Postcode - PSČ Country - země

#### Národnost

 doplní se automaticky
 doplňte ostatní státní příslušnosti, které máte nebo jste v minulosti měli

#### Zaměstnání

- u žáků odklikněte No, I do not have a job.

#### Home address

Provide the address where you live most of the time.

#### Address line 1 Ocean Garden 18A

Address line 2 (optional)

Address line 3 (optional)

Town or city

Macao

Postcode or zip code (optional)

#### Country

Macau Special Administrative Region of China  $\lor$ 

Add any other nationalities you have, including any you have had in the past.

**Your nationalities** 

Scanned from your passport:

+ Add another nationality

China - CHN

Do you have a job?

This includes if you are self-employed.

Yes, I have a job  $\checkmark$ 

No, I do not have a job

# Yourjob

For example, teacher, If you have more than one job, list all of them

# Byl(a) jste někdy odsouzen(a) za trestný čin

# Have you ever had a criminal conviction?

Include convictions from any country.

You do not need to tell us about convictions for activities that are legal in the UK, for example trade union membership or same-sex relationships.

Yes

| No |  |  |  |
|----|--|--|--|
|    |  |  |  |

# Zapojil(a) jste se někdy do uvedených aktivit nebo jste z nich byl(a) podezřelý(á)?

# Have you ever been involved in, or suspected of, any of the following?

• war crimes, genocide or crimes against

- humanity
- terrorism including support for, or membership of, terrorist groups
- supporting extremist groups or expressing extremist views

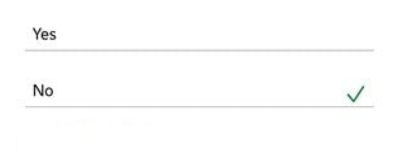

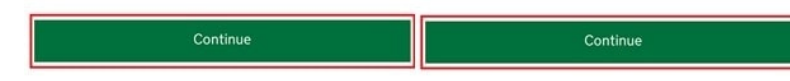

 $\checkmark$ 

Zkontrolujte své odpovědi.

# Prohlášení

Zde potvrzujete, že vámi uvedené údaje jsou pravdivé. V případě uvedení nepravdivých údajů vám vízum nemusí být uděleno a vystavujete se nebezpečí trestního stíhání, příp. můžete být vyhoštěn ze Spojeného království. Budete-li pokračovat, uvedené informace již nebude možné změnit.

### **Check your answers**

ETA application for

@macau.ctm.net

Phone number

Home address

Macao

Ocean Garden 18A

+853

Email

#### Declaration

By sending this application, you confirm that, to the best of your knowledge, the information you have given is correct.

If you have given any false information:

your application can be refused
you may be prosecuted
you may be banned from the UK

If you are applying on behalf of someone else you must have confirmed with them that the application is complete and correct.

You cannot change your answers once you continue.

| Nationalities | Change |  |
|---------------|--------|--|
| Nationalities | Change |  |
| China - CHN   |        |  |
| dor           | Change |  |
| Clerk         |        |  |

Macau Special Administrative Region of China

Change

Change

# Continue

Continue to payment

**Ze které země je žádost podávána?** U žádosti podávané z ČR bude částka uvedená v eurech.

# Which country are you applying from?

This determines the currency that you will use to pay for your application.

Country

Macau Special Administrative Region of China  $\smallsetminus$ 

#### Vaše platba V současné době je cena víza 16 britských liber.

#### Your payment

Because you are applying from Macau Special Administrative Region of China, you will need to pay for your application in Hong Kong dollars (HKD).

Your application will cost 102.57 Hong Kong dollars.

This includes fees for currency conversion.

Choose a different country

Continue Co

#### Platební údaje

Zde uveďte platební údaje tak, jak jste zvyklí u plateb na internetu. Je možné zvolit platbu kartou nebo přes Google Pay/Apple Pay. Potvrďte platbu - **Confirm payment.** 

| Enter payment details                                                                                                    | American express, it is 4 digits and on the front of your card. Billing address Country Macau Special Administrative Region of China |  |  |
|----------------------------------------------------------------------------------------------------|----------------------------------------------------------------------------------------------------|--|--|
| <b>Total amount</b><br>102.57 Hong Kong dollars (HKD)                                                                         |                                                                                                    |  |  |
| Buy with <b>É</b> Pay                                                                                                    |                                                                                                    |  |  |
| OR                                                                                                    | Address                                                                                                    |  |  |
| Pay by card                                                                                                    | Ocean Garden 18A                                                                                                    |  |  |
| Card holder name                                                                                                    | Address line 2 (optional)                                                                                                    |  |  |
| Name on card                                                                                                    | Address line 3 (optional)                                                                                                    |  |  |
| Card number                                                                                                    | Town or city                                                                                                    |  |  |
|                                                                                                    | Macao                                                                                                    |  |  |
| Expires (MM/YY)                                                                                                    | Postcode or zip code                                                                                                    |  |  |
| CVC                                                                                                    | By confirming the payment details you are also<br>submitting your application                                                        |  |  |
| This is the 3 digits located on the back of your card. For<br>American express, it is 4 digits and on the front of your card. | Confirm payment                                                                                                    |  |  |
|                                                                                                    | Commin payment                                                                                                    |  |  |

# Billing address

Macau Special Administrative Region of China  $\smallsetminus$ 

Po úspěšném převodu peněz obdržíte na email potvrzení o udělení povolení k vycestování do Spojeného království. Potvrzení většinou dorazí během pár minut. V některých případech může udělení povolení trvat až 3 pracovní dny. ETA se na hranicích/letištích kontroluje automaticky. Nemusíte nic tisknout, ani si zapisovat referenční číslo. Nezapomeňte, že je povolení ETA vázáno na konkrétní cestovní pas. Vyřídíte-li si nový pas, potřebujete zažádat o ETA znovu.